Documento de Apoio

## FenixEdu FA.ULisboa

## Inscrições (1º passo) | 2019-2020

Área Académica, 26 de julho de 2019

#### Importante

O processo de inscrição decorre em dois passos:

<u>1º Passo</u>

 A partir de 12 de agosto - pagamento de propinas (através de ref.ª MB disponível no FénixEdu)
 13 de agosto - publicação dos horários
 14 agosto a 1 setembro - inscrição através do FénixEdu

<u>2º Passo</u>

5 a 8 de setembro - através do FénixEdu

Para esclarecimento de dúvidas, dentro do período de inscrições, enviar um pedido (*ticket*) para a respetiva secretaria.

#### Importante

## A conta Campus@Ulisboa tem de estar ativa.\*

\*Caso a sua password não funcione, aceder ao endereço abaixo

e seguir as instruções para a recuperação de password:

https://utilizadores.campus.ulisboa.pt/

#### Autenticação FenixEdu

| 😤 Login - FenixEdu 💦 🗙 |                          |     |
|------------------------|--------------------------|-----|
| ← → C' A A Attps://fer | nix.fa.ulisboa.pt/login  | ☆ = |
|                        |                          |     |
|                        | FACULDADE DE ARQUITETURA |     |
|                        | FenixEdu                 |     |
|                        | Username                 |     |
|                        | Password                 |     |
|                        |                          |     |
|                        | $\checkmark$             |     |
|                        |                          |     |
|                        |                          |     |

Autenticação FenixEdu com nome de utilizador e password Campus@ULisboa https://fenix.fa.ulisboa.pt/

#### Autenticação FenixEdu

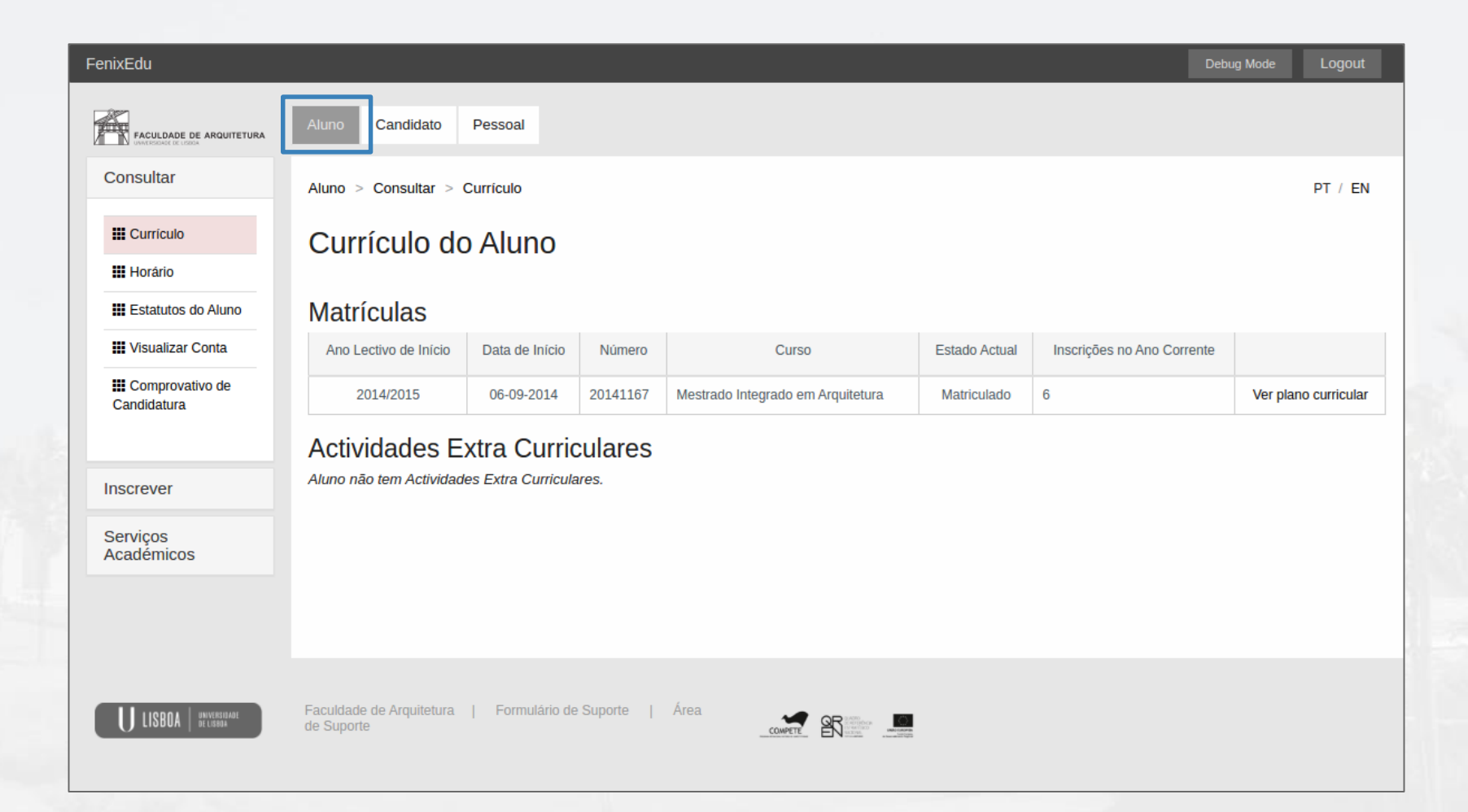

#### Consulta da Conta Corrente

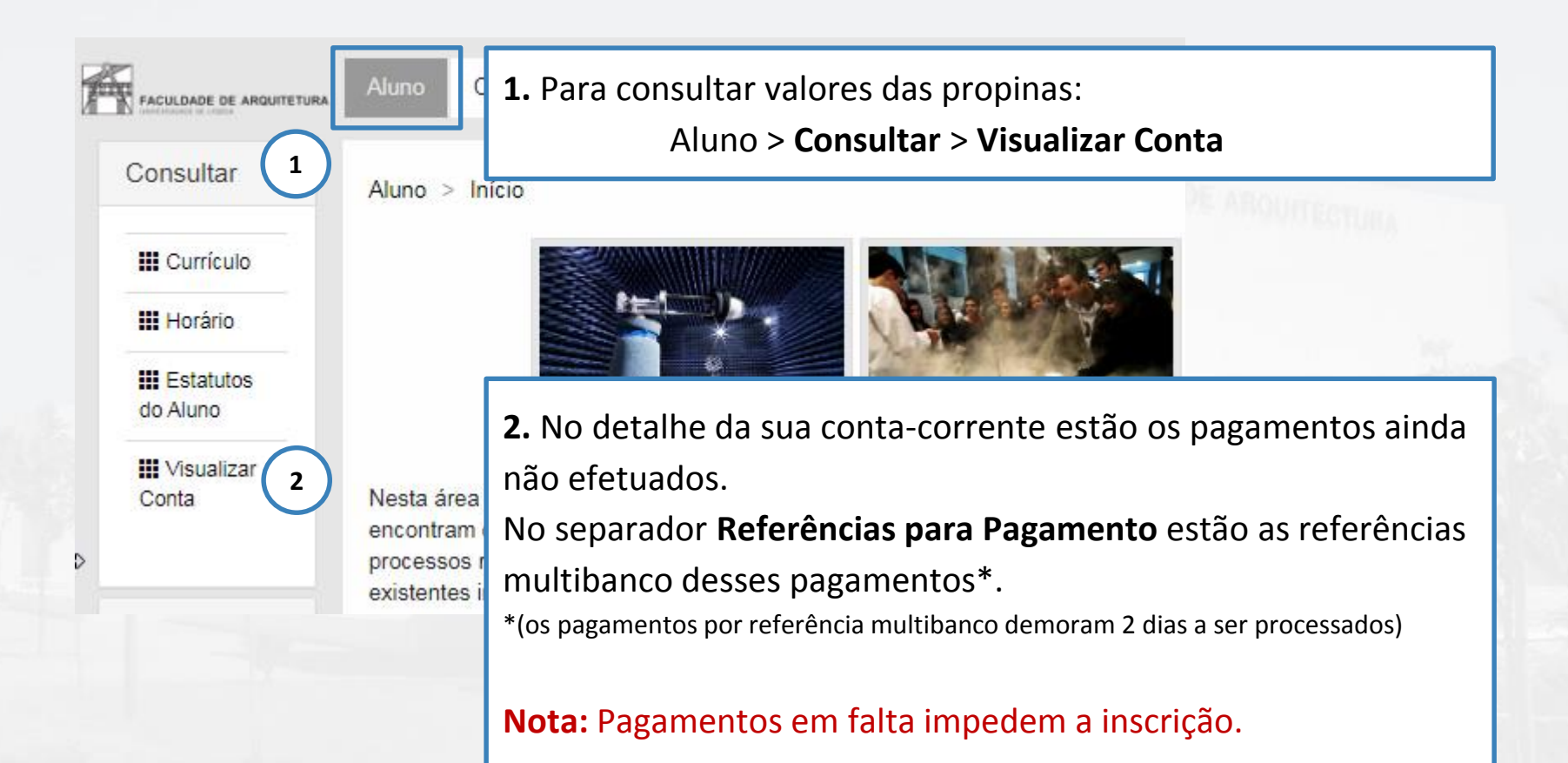

| FenixEdu                 |                                                                  |             |
|--------------------------|------------------------------------------------------------------|-------------|
| FACULDADE DE ARQUITETURA | Aluno Candidato Pessoal                                          | ECTURA IN L |
| Consultar                | Aluno > Inscrever > Processos de Inscrição                       |             |
| Inscrever                |                                                                  | 1           |
| Processos de Inscrição   | Processos de Inscrição                                           | 20          |
|                          | 1. Para inscrição em unidades currio                             | culares:    |
|                          | Ano Lectivo Aluno > Inscrever > Processos de In                  | scrição     |
| Serviços<br>Académicos   | 2017/2018 Mestrado Integrado em Arquitetura - 10_Piano de 2013/2 |             |

![](_page_7_Figure_1.jpeg)

![](_page_8_Figure_1.jpeg)

| FenixEdu<br>FICULDADE DE ARQUITETURA<br>Sair do Processo de<br>Inscrição | Aluno       Candidato       Pessoal         Inscrever       > Inscrição em Disciplinas         Inscrição em Disciplinas          | <ol> <li>Escolher as unidades curr<br/>do 1.º semestre (incluindo a<br/>2. Guardar;</li> <li>Escolher as unidades curr<br/>do 2.º semestre (incluindo a<br/>4. Guardar.</li> </ol> | iculares a fre<br>trasadas/adi<br>iculares a fre<br>trasadas/adi | quentar<br>antadas);<br>quentar<br>antadas); |
|--------------------------------------------------------------------------|----------------------------------------------------------------------------------------------------|----------------------------------------------------------------------------------------------------|------------------------------------------------------------------|----------------------------------------------|
| 4 2                                                                      | Guardar Atenção: As inscrições em grupos e em disciplinas de<br>1 Semestre 2017/2018 2 Semestre 2017/2018 3                      | evem ser feitas separadamente.                                                                                                    |                                                                  |                                              |
|                                                                          | 10_Plano de 2013/2014                                                                                                    |                                                                                                    | <b>A</b>                                                         |                                              |
|                                                                          | Créditos para Aprovação: 300.0                                                                                                   |                                                                                                    |                                                                  |                                              |
|                                                                          | 1º Ciclo [ Créditos Aprovados (141.0), Inscritos (23.0), Total (164.0)                                                           | ]                                                                                                    |                                                                  |                                              |
|                                                                          | Créditos para Aprovação: 180.0                                                                                                   |                                                                                                    |                                                                  |                                              |
|                                                                          | Obrigatórias [ Créditos Aprovados (141.0), Inscritos (23.0),                                                                     | Total (164.0) ]                                                                                                    | I.                                                               |                                              |
|                                                                          | Créditos para Aprovação: 180.0                                                                                                   |                                                                                                    |                                                                  | 0.000                                        |
|                                                                          | 201313000 - Laboratório de Projeto II                                                                                            | 3 Ano, 1 Semestre 12.5 Créd.                                                                                                    |                                                                  | -                                            |
|                                                                          | Precedência a Disciplina Aprovada: Laboratório de Projeto I<br>Precedência a Disciplina Aprovada: Laboratório de Arquitetura III |                                                                                                    |                                                                  |                                              |
|                                                                          | 201313006 - Teoria da Arquitetura                                                                                                | 3 Ano, 1 Semestre 3.5 Créd.                                                                                                    |                                                                  |                                              |

![](_page_10_Figure_1.jpeg)

| Inscrever > Inscrição em D     | isciplinas                                              |                                       |                   | PT / E     | N |
|--------------------------------|---------------------------------------------------------|---------------------------------------|-------------------|------------|---|
| Inscrição e                    | m Disciplinas                                           |                                       |                   |            |   |
| ← Voltar   Continuar →         |                                                         |                                       |                   |            |   |
| Alterações efectuadas com      | sucesso                                                 |                                       |                   |            |   |
| Guardar Atenção: As            | inscrições em grupos e em discip                        | linas devem ser feitas separadamente. |                   |            |   |
| 1º Semestre 2019/2020          | 2° Semestre 2019/2020<br>Licenciatura Bolonha em Design |                                       |                   |            |   |
| 4_Plano de 2013/14             |                                                         |                                       |                   |            | 1 |
| 1º Ciclo [ Créditos Apro       | vados (60.0), Inscritos (60.0), Total (                 | 120.0)]                               |                   |            | 4 |
| Créditos para Aprovação: 180.0 |                                                         |                                       |                   |            |   |
| Tronco comum                   | [Créditos Aprovados (60.0), Inscritos                   | s (60.0), Total (120.0)]              |                   |            | 4 |
| Créditos para Aprovaçã         | Decentre IV                                             |                                       | 24mg 2 Som        | 2.5.0 mid  |   |
| 201312021                      | Desien Gréfice II                                       |                                       | 2 Ano, 2 Sem.     | 7.0 Créd.  |   |
| 201312030                      | Design Granco II                                        |                                       | 2 Ano, 2 Sem.     | 7.0 Cred.  | • |
| 201312035                      | - Design IV                                             |                                       | 2 Ano, 2 Sem.     | 12.5 Cred. |   |
| 201312038                      | - Sociologia da Comunicação e do Consur                 | 10                                    | 2 Ano, 2 Sem.     | 3.5 Cred.  |   |
| 201312037                      | - Teoria do Design                                      |                                       | 2 Ano, 2 Sem.     | 3.5 Créd.  | 1 |
| 201313052                      | - Design de Serviços                                    |                                       | 3 Ano, 2 Semestre | 3.5 Créd.  |   |

# Depois de guardada a inscrição, surgirá um **aviso verde**, se esta respeitar o plano curricular.\*

\*o aviso verde surge sempre que alterações sejam efetuadas com sucesso.

![](_page_11_Picture_4.jpeg)

Um **Aviso Amarelo** não impede de continuar a sua inscrição. <u>Contudo</u>, esta situação pode ocorrer por não se ter inscrito, por exemplo, a todas as UCs do seu ano curricular.

![](_page_12_Figure_1.jpeg)

Caso as inscrições não estejam de acordo com o plano curricular, mensagens de erro (**aviso vermelho**) serão apresentadas.

Nota: Nesta situação, não será possível concluir a inscrição. 1. Ler a explicação a vermelho e identificar correções a fazer;

2. Caso não seja possível corrigir a situação, enviar, dentro do período de inscrições, um pedido (*ticket*) para a respetiva secretaria.

#### Inscrição em turmas

#### Escolha de preferência de Turma

🔶 Voltar | Continuar 🔶

1º Semestre 2019/2020

Por favor ordene as turmas conforme a sua preferência de inscrição (utilizando as setas \land pa

| <u> </u> | Turmas do ano curricular: | Ordem de preferência |
|----------|---------------------------|----------------------|
| ~        | TMIA3CD                   | (1)                  |
| ~ ~      | TMIA3AD                   | 2                    |
| ~ Y      | TMIA3BD                   | 3                    |
| ~ ~      | TMIA3ED                   | (4)                  |
| ~        | TMIA3DD                   | 5                    |

Após finalizada a inscrição nas UCs, escolher a ordem de preferência da Turma Única, usando as setas.

Os alunos do 3º ano do MIARQ e 4º ano do MIARQ com especialização em Arquitetura, terão disponíveis para escolha turmas em que as aulas serão lecionadas exclusivamente em inglês (TMIAEng3... ou TMIAEng4...).

Nota: A colocação pelo algoritmo na turma tem em conta a ordem preferência. O número de turmas disponíveis está de acordo com o curso e o ano curricular.

#### Conclusão da inscrição

| Conc                | lusão                                                                   |                                                                                   |                                                               |
|---------------------|-------------------------------------------------------------------------|-----------------------------------------------------------------------------------|---------------------------------------------------------------|
| + Voltar            | Finalizar 🔸                                                             |                                                                                   |                                                               |
| Ano<br>Lectivo      | Plano Curricular                                                        | Passos do Processo                                                                |                                                               |
| 2019/2020<br>Docume | Licenciatura Bolonha em Design - 4_Plano de 2013/14                     | Clicar em <b>Finalizar</b> pa<br>Depois, será possível<br>das <b>inscrições</b> . | ara terminar o processo.<br>descarregar o <b>comprovativo</b> |
| Comprova            | tivo de Insorição :.silveira-2019jul25-Comprovativo_de_Inscricao-pt_PT. | Se o PDF não estiver                                                              | disponível no final do                                        |

Se o PDF não estiver disponível no final do processo de inscrição, esta não estará válida ou concluída.

Caso não seja possível corrigir a situação, enviar, dentro do período de inscrições, um pedido (*ticket*) para a respetiva secretaria.

#### Comprovativo de inscrição

LISBOA UNIVERSIDADE DE LISBOA FACULDADE DE ARQUITETURA

Faculdade de Arquitetura da Universidade de Lisboa Comprovativo de Inscrição - 2018/2019

![](_page_15_Figure_3.jpeg)

| Unidade Curricular                       | Turnos | Semestre       | ECTS             |
|------------------------------------------|--------|----------------|------------------|
| Complementos de Matemática e Estatística |        | 1              | 3.5              |
| Cultura da Arquitetura e da Cidade       |        | 1              | 3.5              |
| Desenho                                  |        | 1              | 7.0              |
| Geometria Descritiva e Concetual I       |        | 1              | 3.5              |
| Laboratório de Arquitetura I             |        | 1              | 12.5             |
| Desenho Arquitetónico I                  |        | 2              | 7.0              |
| Geometria Descritiva e Concetual II      |        | 2              | 3.5              |
| História de Arte Contemporânea           |        | 2              | 3.5              |
| Laboratório de Arquitetura II            |        | 2              | 12.5             |
| Materiais                                |        | 2              | 3.5              |
|                                          |        | Tetal LICe: 10 | Total DOTE: 08.8 |

#### Turma(s) ordenada(s) pela ordem de preferência:

| Semestre                     | Prioridade | Turma   |
|------------------------------|------------|---------|
| 1                            | 1          | TMIA1BD |
| 1                            | 2          | TMIA1DD |
| 1                            | 3          | TMIA1CD |
| 1                            | 4          | TMIA1ED |
| 1                            | 5          | TMIA1AD |
| 1                            | 6          | TMIA1FD |
| 1                            | 7          | TMIA1GD |
| Compoundius de Incerição - 3 | 010/0010   | -       |

O presente documento apenas é válido após assinatura e carimbo dos Serviços Académicos.

Tenha em atenção os prazos estipulados para cada momento de inscrição definidos no Calendário Académico (http://pedagogico.fa.uiisboa.pt/). O NÃO CUMPRIMENTO DOS PRAZOS/REGRAS DE INSCRIÇÃO, IMPLICA PRGAMENTO DE TAXA COMPLEMENTAR.

A colocação na turma será realizada através de algoritmo com base na ordem de preferência indicada (no caso dos cursos que têm várias turmas), pelo que o resultado da colocação ficará disponível para consulta no Fenix na data indicada no Calendário A cadaterico. A turma de colocação será a mesma para todas su unidades curricultares de cada semestre. Caso verifique alguma anomalia na inscrição, deverá entrar em contacto com a secretaria respetiva através do sistema on-line e "ticket", dento dos parasos definidos para inscrição.

Nota: Esta declaração é válida como comprovativo multiusos, nos termos do art.º 28 do D.L. 73/2014 de 13 de maio, que republica o DL 135/99 de 22 de Abril (ADSE, Abono de Família, Fins Militares, etc).

Nota: As inscrições podem ser corrigidas sempre que necessário dentro do período de inscrições (12 de agosto a 1 de setembro), mas só a última inscrição concluída é considerada válida pelo Fénix e para a FA.ULisboa.

Comprovativo de Inscrição - 2018/2019

Página 2 de 2

## Inquéritos ULisboa

| PT / EN                                                                                                    |
|----------------------------------------------------------------------------------------------------|
|                                                                                                    |
| No início do processo de inscrições, poderá ser<br>solicitado o preenchimento de um inquérito<br>estatístico <b>obrigatório</b> no cumprimento de |
| <sup>AIC</sup> obrigações legais do Ensino Superior ou da                                                                                         |
| Universidade de Lisboa.                                                                                                    |
| Nota: Caso isto aconteça no início da inscrição,                                                                                                  |
| o inquérito <b>terá de ser preenchido</b> para dar início ao processo.                                                                            |
|                                                                                                    |

### Inquéritos ULisboa

|                                                                                     |                                                                             |                 | PT / EN                                |                                   |
|-------------------------------------------------------------------------------------|-----------------------------------------------------------------------------|-----------------|----------------------------------------|-----------------------------------|
| formação F                                                                          | essoal Complementar                                                         |                 |                                        |                                   |
| Voltar                                                                              |                                                                             |                 |                                        |                                   |
| Preenche a tua informação                                                           | profissional e sobre o teu Agregado Familar (a ULisboa recolhe-a para efeit | o estatístico). |                                        | AROLUTE OF A                      |
| Condição Profissional *                                                             | Aluno, estudante                                                            | T               |                                        | CONTRACTOR A                      |
| Tipo de Profissão *                                                                 | Outra situação                                                              | •               |                                        |                                   |
| Profissão                                                                           |                                                                             |                 |                                        | 100                               |
| A actividade profissional é<br>exercida                                             |                                                                             | •               |                                        |                                   |
| Tipo de Bolseiro *                                                                  | Estudante sem bolsa                                                         | Ŧ               |                                        |                                   |
| nstituição que te atribuiu a<br>olsa (preenche apenas se<br>fores bolseiro de outra |                                                                             | Ŧ               |                                        |                                   |
| instituiçaoj                                                                        |                                                                             |                 | Os inquéritos visa                     | ım obter informação               |
| lível de escolaridade mais<br>evado completo da Mãe *                               |                                                                             | <b>v</b>        | de natureza pesso<br>habilitações acad | oal, profissional e de<br>émicas. |
| rofissão actual da Mãe (ou<br>nterior, em caso de reforma<br>ou desemprego) *       |                                                                             | Ŧ               |                                        |                                   |

#### Importante

Será também necessário efetuar a inscrição no 2º passo (5 a 8 set.) se:

- 1. Procedeu à inscrição a UCs atrasadas/adiantadas (1º e/ou 2º semestre)
  - 2. Pretende proceder à escolha de UCs optativas (1º e/ou 2º semestre)

Antes do período de inscrição de 5 a 8 de setembro, será disponibilizado um documento de apoio específico para esse efeito.

Documento de Apoio

#### FenixEdu FA.ULisboa

Inscrições (1º passo) | 2019-2020